各位應屆畢業生家長及同學,辛苦了!

因應疫情停課,【臺北市二類優免】及【基北區免試入學】,均改為線上繳交報名表件。因此,同學及家長需要在正式報名表的 PDF 檔上簽名,考驗著大家的資訊能力。為屆時 能順利完成,請利用簽名練習檔,依照下列任一方式,先行練習完成。

| 方法一: Adobe Acrobat Reader 自<br>善衆昭下列先際,武上youtube 李洵動館                | <b>約簽署功能</b><br>注意:1.簽全名<br>2.若家長只有一位可以簽名,另一格要<br>範影片參考。<br>第四年(4)以前,開朝等),網對不可以你白。                                                                                                    |
|----------------------------------------------------------------------|----------------------------------------------------------------------------------------------------|
| 时参照下列少藏,或上 youtube 直的動作                                              | $ \mathbb{R}^{\mathbb{R}} / \mathbb{P}^{\mathbb{R}} $                                                                                                    |
| 步驟                                                                   | <u>圖</u> 片說明                                                                                                    |
| 1.【學生】、【家長一】、【家長二】<br>先簽在紙上,用手機拍照。                                   | 李章名                                                                                                    |
| 2.用手機把【學生】、【家長一】、<br>【家長二】各自的簽名照片剪裁<br>成適當大小。                        | 市       方       方       方       方       方       方       方       方       ク       ○       ○       ○       ○       ○       ○       ○       ○       ○       ○       ○       ○       ○       ○       ○       ○       ○       ○       ○       ○       ○       ○       ○       ○       ○       ○       ○       ○       ○       ○       ○       ○       ○       ○       ○       ○       ○       ○       ○       ○       ○       ○       ○       ○       ○       ○       ○       ○       ○       ○       ○       ○       ○       ○       ○       ○       ○       ○       ○       ○       ○       ○       ○       ○       ○       ○       ○       ○       ○       ○       ○       ○       ○       ○       ○       ○       ○       ○       ○       ○       ○       ○       ○       ○       ○       ○       ○       ○       ○       ○       ○       ○       ○       ○       ○       ○       ○       ○       ○       ○       ○       ○       ○       ○       ○       ○       ○       ○       ○ |
| 3.打開正式報名表 PDF 檔,游標<br>到右邊找一個紫色筆的圖案「填<br>寫和簽署」,按下去會出現下圖<br>(上方出現功能列)。 | B   B   B   B   B   B   B   B   B   B   B   B   B   B   B   B   B   B   B   B   B   B   B   B   B   B   B   B   B   B   B   B   B   B   B   B   B   B   B   B   B   B   B   B   B   B   B   B   B   B   B   B   B   B   B   B   B   B   B   B   B   B   B   B   B   B   B   B   B   B   B   B   B    B   B   B   B    B    B    B    B   B   B   B   B   B   B   B   B   B   B   B </td                                                                                                    |

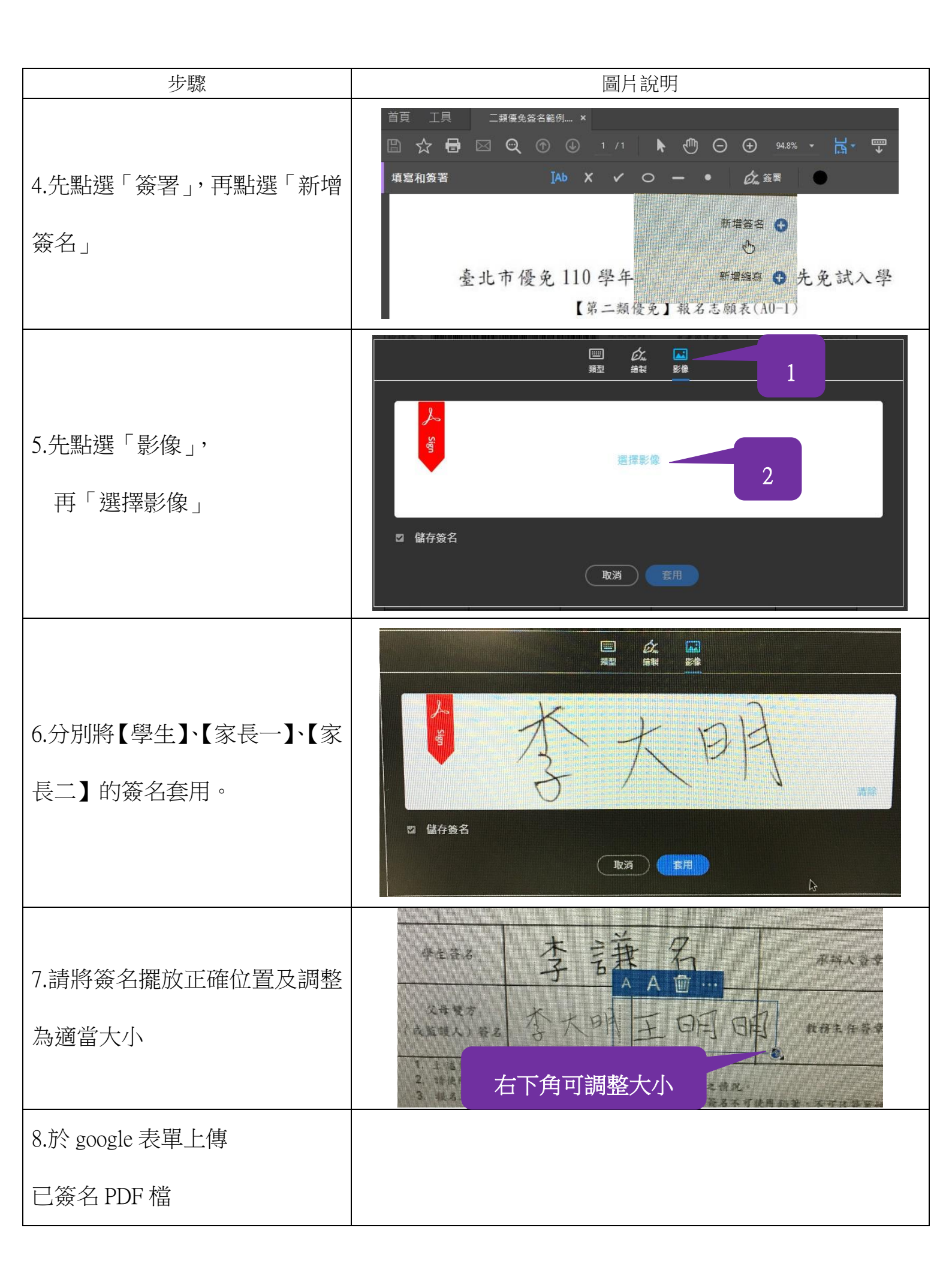

## 方法二:拍照或直接用手機截圖 PDF 檔,用照片編輯的方式簽名

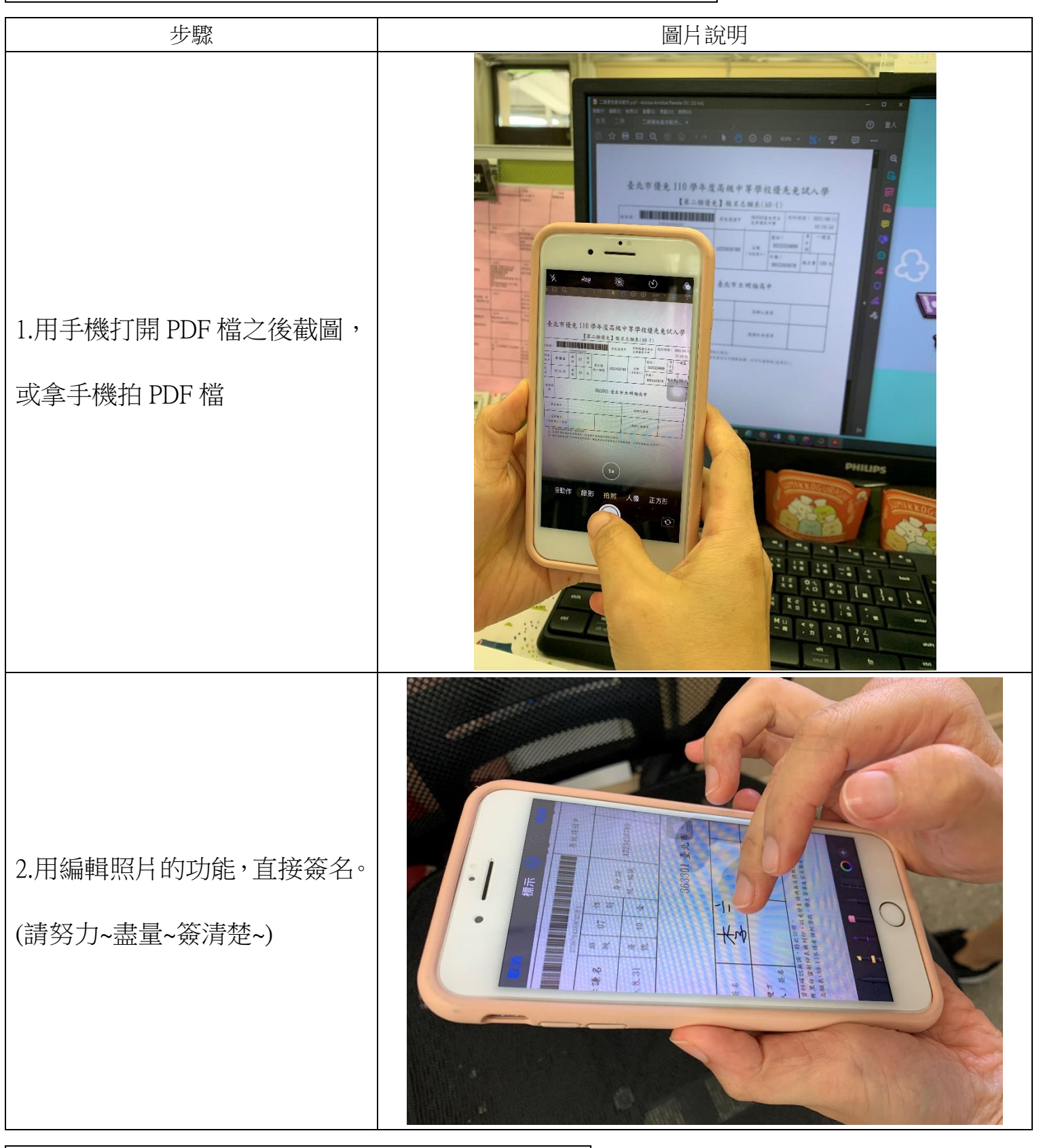

方法三:家裡有觸控筆,直接在下載的 PDF 上簽名。

方法四:下載 Adobe Fill & Sign 的 APP,簽名後上傳。

方法五:去便利商店把 PDF 印出來,直接簽名,拍照上傳。